# How to Submit a Clinical Practice Application in Portfolio

Use these instructions to submit your application for Clinical Practice. Make sure that you have all necessary documents before beginning. For Clinical Practice I, you will need your substitute license, resume, Mantoux test results, and proof of COVID vaccination. For Clinical Practice II, you will need your Praxis II test scores and substitute license.

| <b>1</b> Navigate to <u>https://njcu.chalkandwire.com/.</u> Click "Sign in with Your School ID" <i>before</i> entering your GothicNet username and password.                                                                                                    |
|----------------------------------------------------------------------------------------------------|
| Login Name or Email                                                                                                    |
| Password                                                                                                    |
| SIGN IN WITH YOUR SCHOOL ID →                                                                                                    |
| <b>2</b> Click the Menu icon at the top left.                                                                                                    |
| NJCU                                                                                                    |
|                                                                                                    |
| Overview     Portfolios     Performance     Upcoming     Surveys                                                                                                    |
| MY COURSEWORK     Recent Assessments       Recently Edited     All Assessment Instruments       TEST CP Application     Image: Colored State State |

0

MY PLACEMENTS

Test Initial Program Portfolio

Copy of COE Clinical Practice I LOCATION West New York Middle School 3 Click "My Coursework"

### NJCU

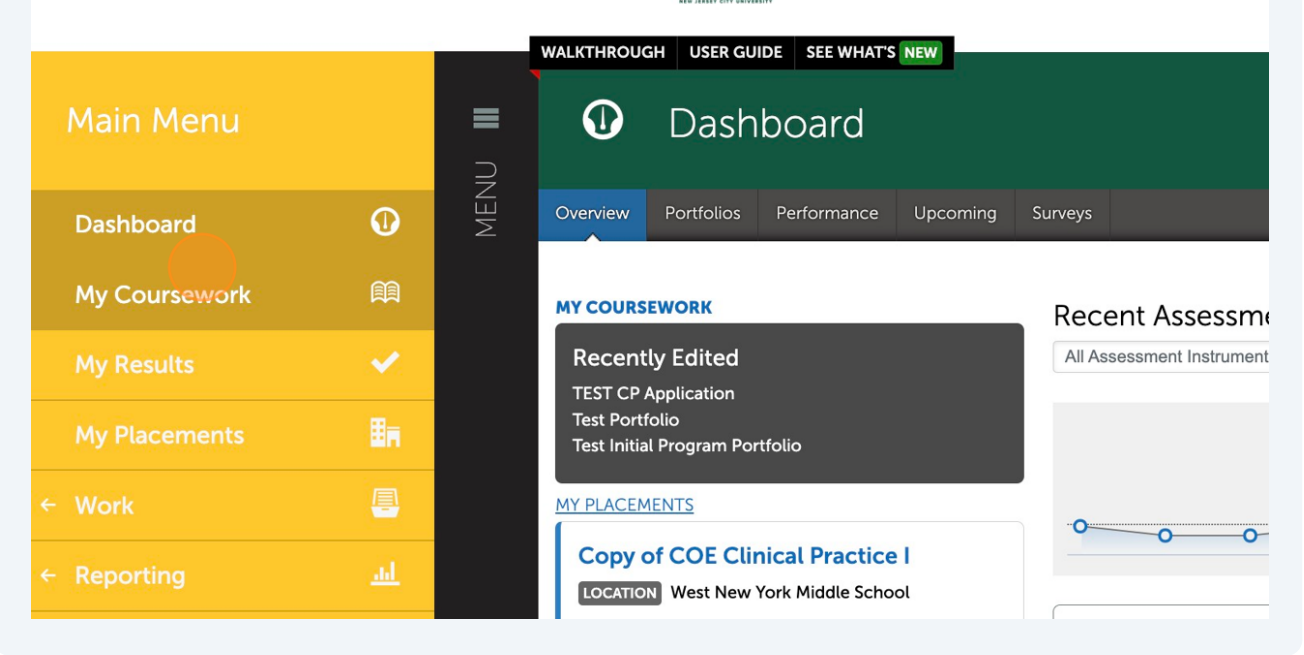

#### 4 Click "New Portfolio" $\square$ New Portfolio My Assignments Show Hidden You have no active assignn Show / hide columns Print CSV Clear Sort Search: Workspace Modified ontents \$ Department 2024-06-24 ucation Training College of Education 2024-08-16 ctice I ble table of Unassigned 2024-06-24 ~~~ ~~ ~~

5 Name your application whatever you prefer. Use the Table of Contents drop-down menu to choose "Clinical Practice I Application" or "Clinical Practice II Clearance." Click **Create** when finished.

|       | TEST CP Application               | Application                    |                                   | College of Education | 2024-08-10   |     |
|-------|-----------------------------------|--------------------------------|-----------------------------------|----------------------|--------------|-----|
|       | Test Initial Program<br>Portfolio | Customizable table of contents | Create New Por                    | rtfolio              |              | ×   |
|       | Test Portfolio                    | Teacher Education<br>(SAMPLE)  | Name<br>TEST Clinical Practice Ap | plication            |              |     |
|       | ← Previous 1 Next →               |                                | Table of Contents                 |                      | What's this? | - 1 |
|       |                                   |                                | Clinical Practice I Applica       | tion                 | $\sim$       | _   |
| tock  | Excel Viewer / CSV Viewer         | 4757                           | Can't find your table of co       | ontents?             |              |     |
| JESK. | netbaesk@njcu.edu (201) 255-      | 4337                           |                                   |                      |              | 10  |
| Anth  | ology Inc. 🛈 anthology.com        |                                |                                   |                      |              |     |
|       |                                   |                                |                                   |                      |              |     |

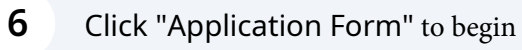

|     | TEST Clinical Practice Application                                                                                                    |
|-----|----------------------------------------------------------------------------------------------------|
| MEN | <ul> <li>O Overdue Submission(s) O Submission(s) Due Now 1 Upcoming Submission(s) O Submitted O Resubmission</li> <li>Clinical Practice I Application</li> <li>Application Form</li> <li>Current Professional Resume</li> <li>Clinical Experience Time Log</li> <li>Substitute License</li> <li>Mantoux Test Results</li> <li>Proof of COVID Vaccination</li> </ul> |

Click "Form COE Clinical Practice I Application" or "Form Clinical Practice II Clearance"

| ľ  | ADD CONTENT                                                                                                    |
|----|----------------------------------------------------------------------------------------------------|
| \$ | Clinical Practice I Application                                                                                         |
|    | Click the link below and complete all the requested information on the Clinical Practice I Application form.            |
|    | Form COE Clinical Practice I Application                                                                                |
|    | For more information contact Test Student <u>tstudent@fa</u><br>© 2024 Test Student Published: 8/16/2024 Date Modified: |
|    | Next Page →                                                                                                    |

8 Complete all the required fields on the Application form. When complete, click "Save" and then "Next Page"

|                                | Save                      |                                                                                                    |
|--------------------------------|---------------------------|----------------------------------------------------------------------------------------------------|
|                                |                           |                                                                                                    |
|                                |                           |                                                                                                    |
|                                |                           | For more information contact Test Student <u>tstudent@fa</u><br>© 2024 Test Student Published: 8/16/2024 Date Modified: |
|                                | Next Page →               |                                                                                                    |
|                                |                           |                                                                                                    |
| IT Helpdesk: H<br>© 2024 Antho | logy Inc. ① anthology.com |                                                                                                    |
|                                |                           |                                                                                                    |

Made with Scribe - https://scribehow.com

7

Upload all the requested documents, then click "Next Page" after each. Click "SUBMIT" when you have completed the whole application.

| Submit When Ready                                                                                 | 📤 Import Content                          |
|---------------------------------------------------------------------------------------------------|-------------------------------------------|
|                                                                                                   | Clinical Practice I Application<br>Review |
|                                                                                                   | <b>Modified:</b> 2024-08-16 22:34:48      |
| ed materials:                                                                                     |                                           |
| m of each section to proceed to the next section. Click "Submit" after you have completed all the |                                           |

**10** Click the blue "Submit" to submit the application for review

| © TABLE OF CONTENTS                                                                              |
|--------------------------------------------------------------------------------------------------|
| Application Form                                                                                 |
| Submitting Content                                                                               |
| Elinical Practice I Application Review will be submitted to Clinical Practice Application Review |
| Submit                                                                                           |
|                                                                                                  |

9

**11** Click "REVIEW SUBMISSION" if you would like to review your submission.

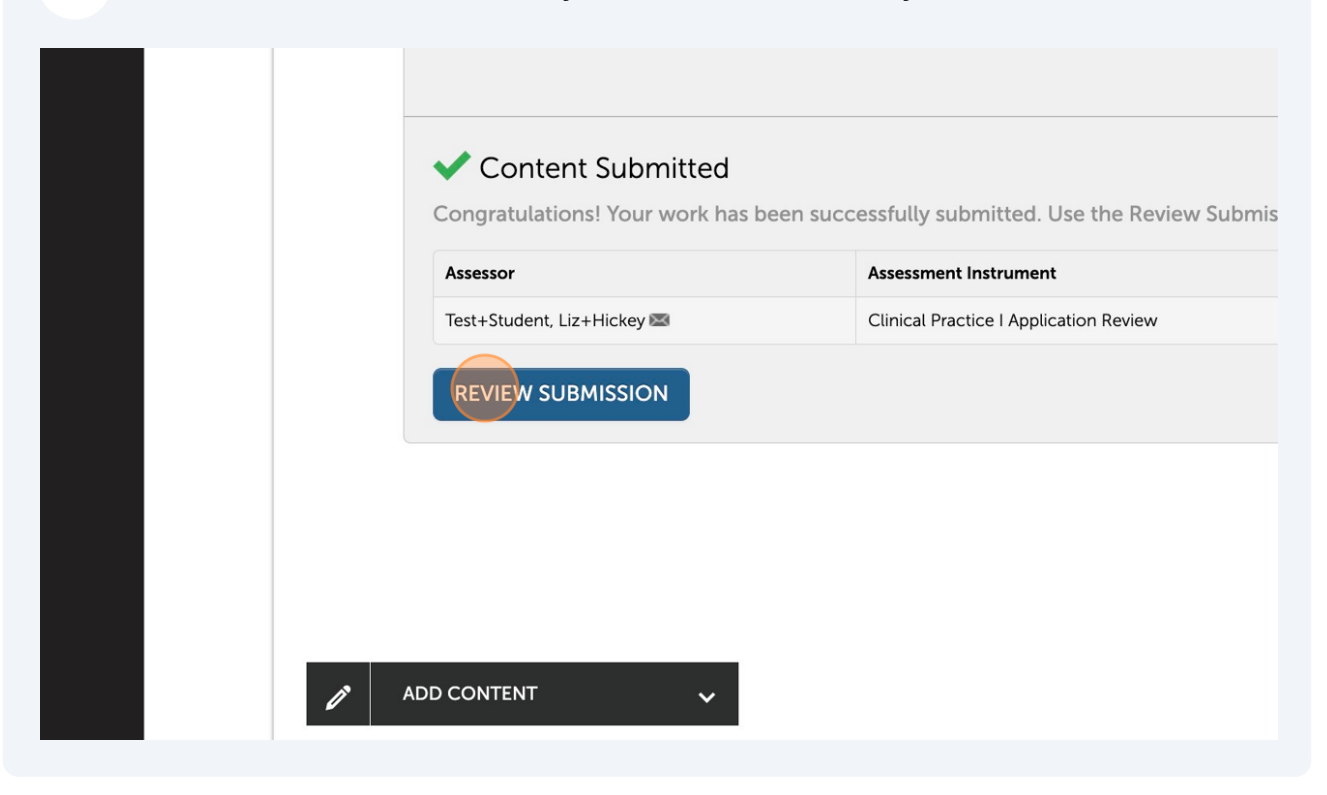

**12** If you need to recall your application to make changes, click the menu to the right of the submission date.

|                                                                                                   | 🛓 SUBMIT                                  |
|---------------------------------------------------------------------------------------------------|-------------------------------------------|
| Last Submitted 8/16/2024                                                                          | 📤 Import Content                          |
|                                                                                                   | Clinical Practice I Application<br>Review |
|                                                                                                   | ◎ 2024-08-16                              |
| ed materials:                                                                                     | () Modified: 2024-08-16 22:34:48          |
| m of each section to proceed to the next section. Click "Submit" after you have completed all the |                                           |
| . contact you after your application has been reviewed.                                           |                                           |

## 13 Click "Withdraw"

| Last Submitted 8/16/2024                                                                  | 🛓 Import Content                      |
|-------------------------------------------------------------------------------------------|---------------------------------------|
|                                                                                           |                                       |
|                                                                                           | View Assessment Instrument            |
|                                                                                           | View Table Of Contents                |
|                                                                                           | Download Portfolio As PDF             |
|                                                                                           | Work                                  |
| ed materials:                                                                             | Withdraw Mod led: 2024-08-16.22:34:48 |
|                                                                                           | View Assessor Info                    |
|                                                                                           |                                       |
|                                                                                           |                                       |
| m of each castion to proceed to the part castion. Click "Submit" offer you have completed |                                       |
| in of each section to proceed to the next section. Click Submit after you have completed  |                                       |
| contact you after your application has been reviewed.                                     |                                       |
|                                                                                           |                                       |
|                                                                                           |                                       |
|                                                                                           |                                       |

## **14** Click the red "Withdraw" button

|     | Withdraw Assessment                                                                                                    |
|-----|----------------------------------------------------------------------------------------------------|
| MEN | Once you complete this action, a record of your withdrawal will be placed in the assessor's records, and your selected submissions will be p                                                                                                    |
|     | Are you sure you want to withdraw this Submission?                                                                                                    |
|     | SCORE: PENDING       Student, lest         Image: Student student s |
|     | OVERALL COMMENT: None                                                                                                    |

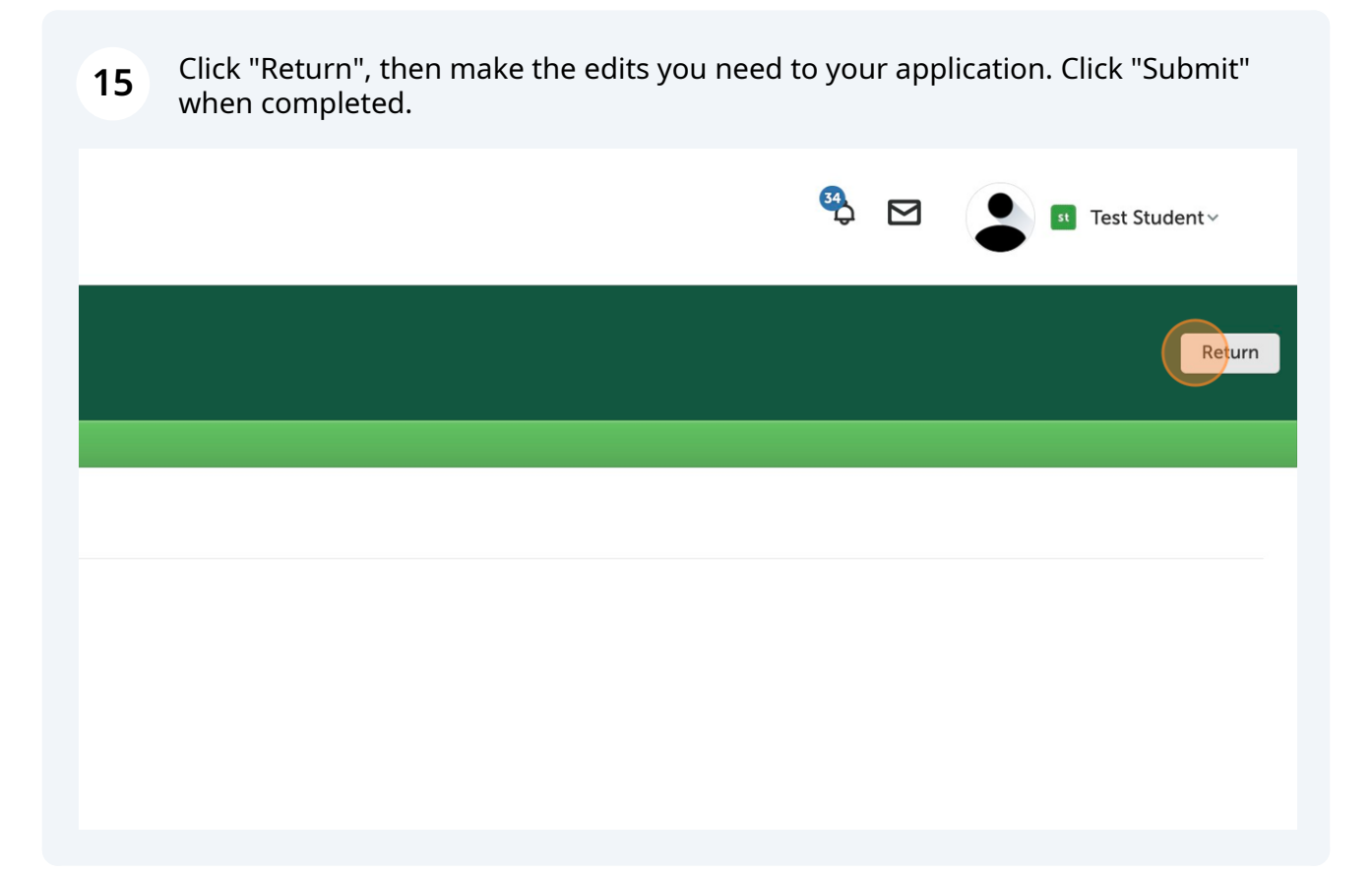